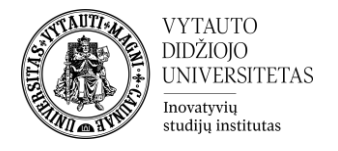

## Kaip kuriamas HTML blokas

## Kas yra HMTL blokas?

Tai yra vienas iš galimų blokų Moodle nuotolinių studijų aplinkoje esančiame dalyke. HTML blokai gali būti naudojami informacijai pateikti – juose galima pateikti tekstą, nuorodas ar paveikslėlius.

## HTML bloko kūrimas

1. Studijų dalyke įjungiamas redagavimo rėžimas (mygtukas **Įjungti redagavimą**), kairėje pusėje po navigacijos bloku pačioje apačioje atsiranda **Įtraukti bloką** laukas, kurį išskleidus ir tarp visų pasirinkimų suradus spaudžiama ant **HTML.** 

| Įtraukti bloką |    |
|----------------|----|
| HTML           | \$ |
|                |    |

2. Įtraukus naują bloką dalyko puslapis yra perkraunamas. Naujai sukurtą HTML bloką galima rasti toje pačioje vietoje – kairėje pusėje po navigacijos bloku.

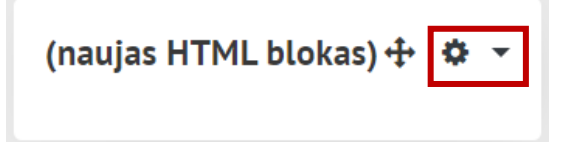

3. Norint šį bloką perkelti reikia paspausti pele ant rodyklių ikonos ir bloką nutempti į norimą dalyko vietą (galima perkelti virš kitų blokų dešinėje ar kairėje dalyko dalyje).

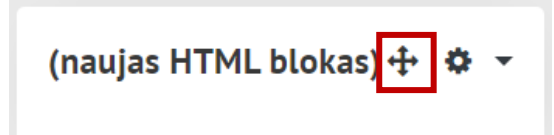

4. Norint redaguoti šiame bloke pateikiamą informaciją reikia spausti ant krumpliaračio ikonos ir pasirinkti **Konfigūruoti bloką**.

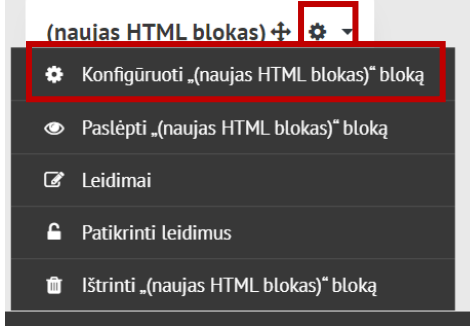

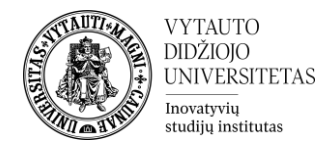

5. Atsivėrusiame lange galima suvesti bloko pavadinimą (1) ir informaciją, kuri turėtų būti jame rodoma (2).

| Konfigūruoti "(naujas HTML blokas)" bloką |                        |
|-------------------------------------------|------------------------|
| <ul> <li>Bloko nustatymai</li> </ul>      |                        |
| Bloko antraštė <b>1</b>                   |                        |
| Turinys <sup>9</sup> 2                    | 1 A• B I ✔• ♀• ≔ ≔ % % |
|                                           |                        |
|                                           |                        |
|                                           |                        |
|                                           |                        |

6. Suvedus visą reikiamą informaciją spausti **Įrašyti keitimus**.

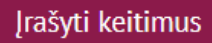

## HTML blokų naudojimo pavyzdžiai

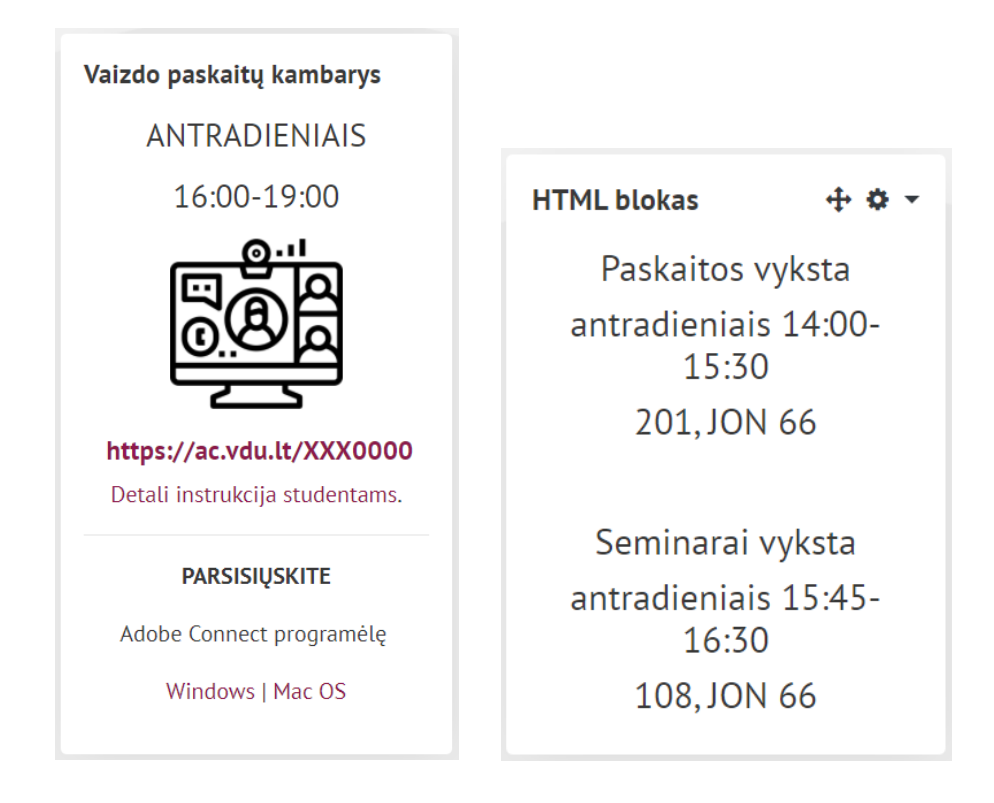